## DST - Support Guides Microsoft Outlook

**Disable & Enable Focused Inbox - Outlook Andriod Application** 

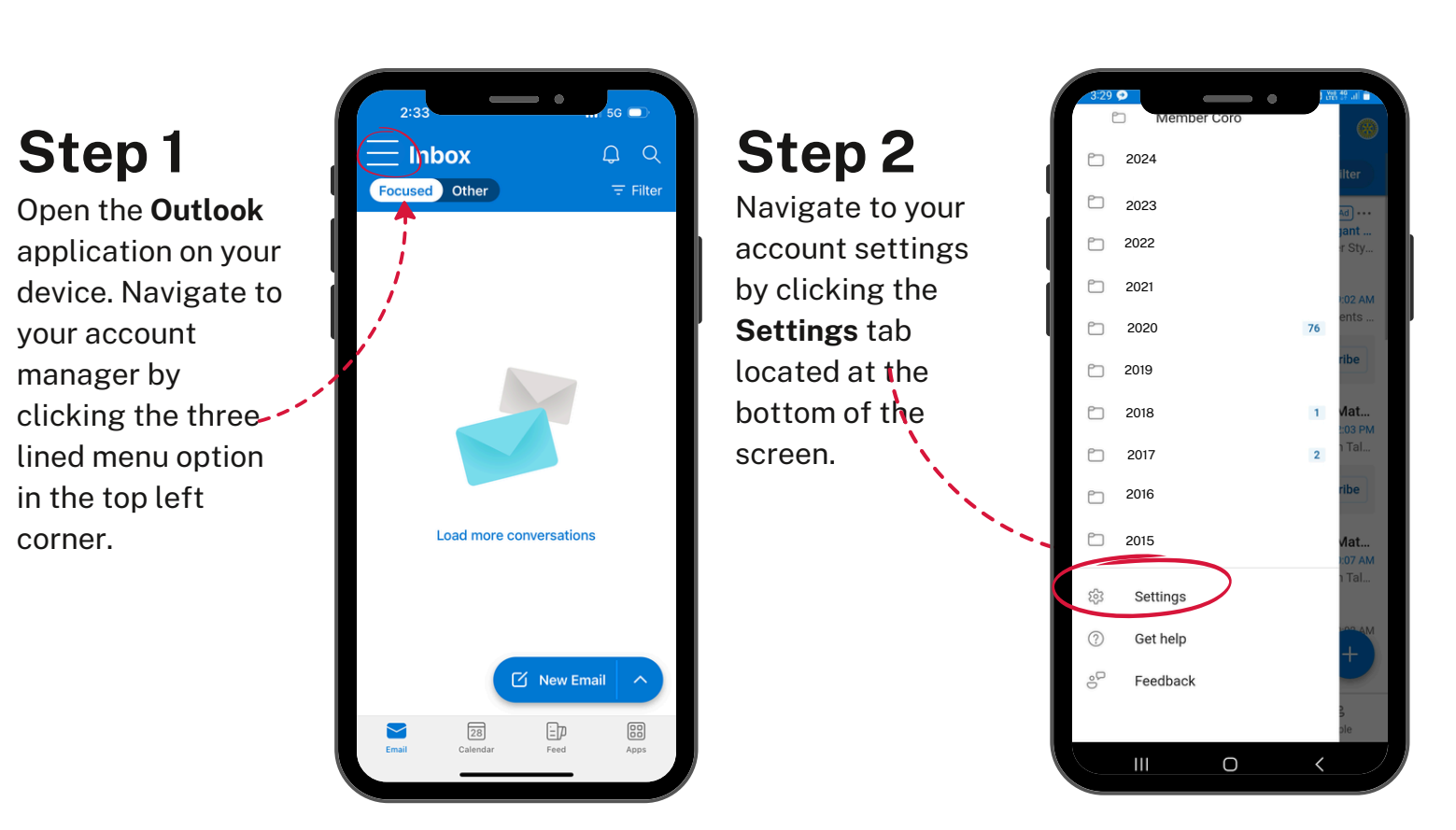

## Step 3

Scroll down to the Mail section and select Focused inbox.

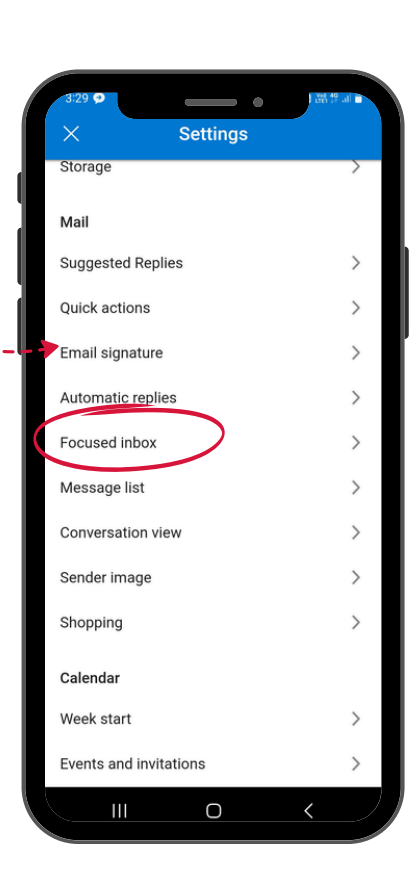

## Step 4

Use the toggle option to enable or disable **Focused inbox.** Changes will be saved automatically.

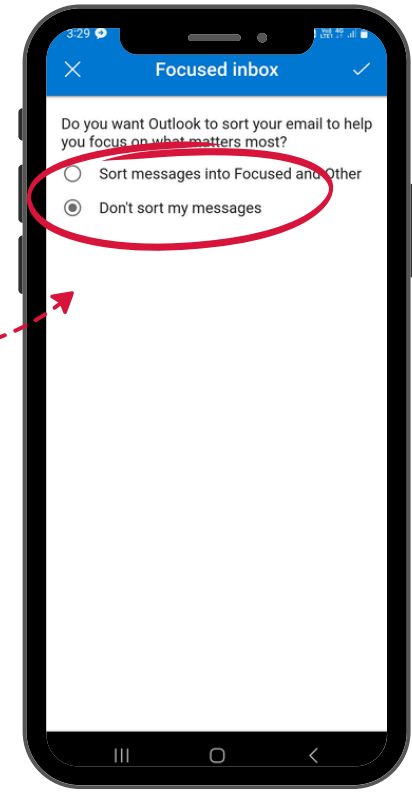

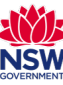